## **Creating a User - Corporate Edition**

- 1. Log in as an Admin to FaxAgent
- 2. Go to the Admin tab
- 3. Dropdown should say the name of the Company you are creating Users for (most of the time this will be your own company's name)
- 4. Select "Manage Users" from the list
- 5. And then select the red plus sign next to the "Select action..." drop down

| FAXAGENT                |        |                |        |        | DAS    | SHBOARD S    | EARC | :H VIEW SEND SI       | ETTING | S ADMIN LOGOUT      |
|-------------------------|--------|----------------|--------|--------|--------|--------------|------|-----------------------|--------|---------------------|
| C TENANT APPLICATION    |        |                |        |        |        |              |      |                       |        |                     |
| 4 S                     | Select | action         | -      |        | )      |              | Se   | arch for in           | Tenant | only 🔻 🗲            |
| ABCO                    |        | Username       | Tenant | Active | Privil | Display Name | C    | Email                 | R      | User Id             |
| Ienant Into             |        | ABCoUser1@ABCo | ABCo   | х      | user   | ABCoUser1    |      | ABCoUser1@example.com |        | 2140411160538912017 |
| Manage lenants          |        | admin@ABCo     | ABCo   | х      | admin  | admin        |      | ABCo@Example.com      |        | 2140314183356912002 |
| Permissions             |        |                |        |        |        |              |      |                       |        |                     |
| Fax Settings            |        |                |        |        |        |              |      |                       |        |                     |
| Advanced Settings       |        |                |        |        |        |              |      |                       |        |                     |
| Manage Users            |        |                |        |        |        |              |      |                       |        |                     |
| Routing Ownership       |        |                |        |        |        |              |      |                       |        |                     |
| Routing Assignment      |        |                |        |        |        |              |      |                       |        |                     |
| FaxBridge Ownership     |        |                |        |        |        |              |      |                       |        |                     |
| FaxBridge Assignment    |        |                |        |        |        |              |      |                       |        |                     |
| Account Code Ownership  |        |                |        |        |        |              |      |                       |        |                     |
| Account Code Assignment |        |                |        |        |        |              |      |                       |        |                     |
| Fax Usage Report        |        |                |        |        |        |              |      |                       |        |                     |
|                         |        |                |        |        |        |              |      |                       |        |                     |
|                         |        |                |        |        |        |              |      |                       |        |                     |
|                         |        |                |        |        |        |              |      |                       |        |                     |
|                         |        |                |        |        |        |              |      |                       |        |                     |

## 6.

6. Complete the info for the new User

| FAXAGENT          |                                                                                                    |                            | :                |
|-------------------|----------------------------------------------------------------------------------------------------|----------------------------|------------------|
| CREATE NEW US     | ER                                                                                                 |                            | SAVE RESET       |
| User Information  |                                                                                                    | Configuration and Settings |                  |
|                   |                                                                                                    |                            |                  |
| Username:         | * UserBob@ABCo                                                                                     | Privilege Level:           | user 🗸           |
|                   | username must be a valid email or end with: @ABCo                                                  | Authenticate External:     |                  |
| Password:         | * NewPassword hide                                                                                 | Cover Page:                | CoverPage 👻      |
|                   | password must be at least 6 characters and contain 1 digit, 1 uppercase, and 1 lowercase character | Billing Code:              | inherited 💌      |
| Display Name:     | * Bob                                                                                              | Monthly Send Page Quota:   | 500              |
| Email:            | Bob@example.com                                                                                    | Current Extra Pages:       |                  |
| Phone:            | 888-555-1212                                                                                       | Apply Send Page Quotas:    | inherited 💌 no 💌 |
| Company Name:     | AB Co                                                                                              |                            |                  |
| Integration Code: |                                                                                                    |                            |                  |
|                   |                                                                                                    |                            |                  |
|                   |                                                                                                    |                            |                  |
|                   |                                                                                                    |                            |                  |

- Username: This is used for the log in and must:
- Be unique to the Tenant
- Use either the Tenant Suffix (will display under the line) or the User's valid email address
- Password: Must be at least 6 characters and contain 1 digit, 1 uppercase and 1 lowercase character
- Display Name: Name that will display in the search fields
- Email: Must be a valid email address for the User
- Phone:
- Company Name:
- Integration Code: If this is needed it will be supplied by Axacore
- Configuration and Settings

•

- Privilege Level: This can be set to
  - Admin
  - User
  - Support
  - Manager
  - Integration
- Authenticate External: This is only to be used in conjunction with Active Directory
- Cover Page: By selecting this field you are pre-selecting the cover page for this User
- Billing Code: If your company uses Billing codes it can be set here
  - Inherited
    - This will be inherited from the Parent Tenant
    - User Set
      - This allows you to define a billing code for this particular User
- Monthly Send Page Quota: Allows you to set the User quota here
- Current Extra Pages: Allows you to set up Extra Pages from here
  - Most will not use this feature
- Apply Send Page Quotas:
  - Inherited
    - This will be inherited from the Parent Tenant
  - User Set
    - This will allow you to turn off or on quota restriction
      - Yes = Quota restrictions are turned on
      - No = Quota restrictions are turned off
- 7. When completed click Save
- 8. Select the refresh button in the top left hand corner
- 9. The User will now show in the Manage Users list will now show in the Manage Users list